## <u>नाप-तौल उपकरणों के निर्माता के लिये प्रदत्त अनुज्ञप्ति का नवीनीकरण</u> <u>करने के संबंध में आवेदन</u>

(विधिक मापविज्ञान अधिनियम, 2009 के अंतर्गत)

| चरण-1  | आवेदन कब करें ?                                                                              |                          |                           |                  |  |
|--------|----------------------------------------------------------------------------------------------|--------------------------|---------------------------|------------------|--|
|        | नाप-तौल उपकरणों के निर्माता के लिये पूर्व प्रदत्त निर्माता अनुज्ञप्ति का नवीनीकरण कराना हो । |                          |                           |                  |  |
| 2      |                                                                                              |                          |                           | 14               |  |
| चरण-2  | <u>आवेदन कौन कर सकता है ?</u>                                                                | 1                        |                           |                  |  |
|        | नाप-तौल उपकरणों के निर्माता के लिये पूर्व                                                    | र्ग प्रदत्त निर्माता अनु | ज्ञप्ति की बैद्यता खत्म ह | होने के एक माह   |  |
|        | पूर्व आवेदन करे ।                                                                            |                          |                           |                  |  |
|        |                                                                                              | 2                        |                           |                  |  |
| चरण-3  | <u>आवेदन प्रपत्र</u>                                                                         |                          |                           |                  |  |
|        | मध्यप्रदेश विधिक मापविज्ञान नियम, २०१                                                        | १ की अनुसूची- दो (       | Schedule- II) में प्रप    | त्र निर्धारित है |  |
|        | आवेदन का उद्देश्य                                                                            | हिन्दी में प्रपत्र       | अंग्रेजी में प्रपत्र      |                  |  |
| 8      | निर्माता अनुज्ञप्ति का नवीनीकरण हेतु                                                         | प्रारूप द ड- 2           | R M - 2                   |                  |  |
|        |                                                                                              |                          |                           |                  |  |
|        | ,                                                                                            |                          |                           |                  |  |
|        |                                                                                              |                          |                           |                  |  |
|        |                                                                                              |                          |                           |                  |  |
| चरण-4  | आवेदन के साथ दस्तावेज (स्कैन क                                                               | र अपलोड करें)            |                           | 22               |  |
| -      | 1. अनज्ञप्ति की छायाप्रति ।                                                                  |                          |                           |                  |  |
|        | 2. विगत 5 वर्षो में निर्माण किये गये उपकरण व विक्रय किये गये की जानकारी।                     |                          |                           |                  |  |
|        | 3. कर्मशाला (वर्कशॉप) में उपलब्ध सुविधओं के ब्योरे                                           |                          |                           |                  |  |
| м.     | 4. स्थापना का पंजीयन की छायाप्रति                                                            |                          |                           |                  |  |
|        | 5. वेट/केंदीय विक्रय कर/व्रतिकर/आयकर रजिस्टीकरण क्रमांक ।                                    |                          |                           |                  |  |
|        | ט. עטאיאוע ועאיע איגיאונואיגיסוועאיג גוטודעואניין אזיפוועי ן                                 |                          |                           |                  |  |
| चरण-5  | आवेदन के साथ शुल्क ?                                                                         |                          |                           |                  |  |
|        | आवेदन के साथ मध्य प्रदेश विधिक मापविज्ञान नियम 2011 की अनसची-चार में निर्धारित शल्क ।        |                          |                           |                  |  |
|        | שוייני שי לווש יושי אילו שושי יושועצויו ויושי, 2011 שי שיילעו-טול יו וישטולנו אולטי          |                          |                           |                  |  |
|        | शुल्क रु. 2500/- प्रतिवर्ष की दर से अधिकतम 5 वर्ष के नवीनीकरण किये जाने हेतु                 |                          |                           |                  |  |
|        | आवेदक को जमा करना होगा ।                                                                     |                          |                           |                  |  |
| चरगा ६ | शन्म केने जगा को 2                                                                           |                          |                           |                  |  |
| 419-0  | शुल्क कस जमा कर ?                                                                            |                          |                           |                  |  |
|        | ऑन लाईन आवेदन करते समय उपलब्ध Link से                                                        |                          |                           |                  |  |
| ±      |                                                                                              |                          |                           |                  |  |

|        | आवेदन कैसे करें ?                                                                                                    |
|--------|----------------------------------------------------------------------------------------------------|
| चरण₋७  | ऑन लाईन आवेदन हेतु लिंक                                                                                                    |
|        |                                                                                                    |
|        | STEP-1: <a citizen_login.aspx?param='CFhNPrp8Zgw="http://mpedistrict.gov.in/Public/citizen_login.aspx?param=CFhNPrp8Zgw="http://mpedistrict.gov.in/Public/citizen_login.aspx?param=CFhNPrp8Zgw="http://mpedistrict.gov.in/Public/citizen_login.aspx?param=CFhNPrp8Zgw="http://mpedistrict.gov.in/Public/citizen_login.aspx?param=CFhNPrp8Zgw="http://mpedistrict.gov.in/Public/citizen_login.aspx?param=CFhNPrp8Zgw="http://mpedistrict.gov.in/Public/citizen_login.aspx?param=CFhNPrp8Zgw="http://mpedistrict.gov"' href="http://mpedistrict.gov.in/Public/citizen_login.aspx?param=CFhNPrp8Zgw=" http:="" mpedistrict.gov.in="" public="">http://mpedistrict.gov.in/Public/citizen_login.aspx?param=CFhNPrp8Zgw=</a> |
|        | Link पर Click करें.                                                                                                    |
|        |                                                                                                    |
|        |                                                                                                    |
| चरण-8  | अनुमोदन की समय-सीमा ?                                                                                                    |
|        | ऑन लाईन आवेदन प्राप्त होने की स्थिति में                                                                                                    |
|        | प्रदत्त निर्माता अनुज्ञप्ति का नवीनीकरण - 30 कार्य दिवस के अंदर                                                                                                    |
| चरण-9  | निर्माता अनुज्ञप्ति का नवीनीकरण उपरांत नवीनीकृत अनुज्ञप्ति आवेदक कैसे प्राप्त                                                                                                    |
|        | करेगा ?                                                                                                    |
|        | STEP-1 : <u>http://www.mpedistrict.gov.in/Public/index.aspx</u> link पर Click करें                                                                                                    |
|        | open करें.                                                                                                    |
|        | STEP-2 : इसके पश्चात <u>पंजियन आवेदन खोजें</u> पर click करे.                                                                                                    |
| चरण-10 | अपीलीय अधिकारीः-                                                                                                    |
| 42     | नियंत्रक नाप-तौल मध्यप्रदेश भोपाल                                                                                                    |
|        | अपील कब करें – आवेदक का आवेदन बगैर किसी कारण से निरस्त करने या समय सीमा में                                                                                                    |
| -      | आवेदन का निराकरण नहीं करने पर आवेदक अपील करेगा ।                                                                                                    |
| चरण-11 | डिजीटल हस्ताक्षरयुक्त प्रमाण-पत्र का सत्यापनः-                                                                                                    |
|        | STEP-1 : <u>http://www.mpedistrict.gov.in/Public/index.aspx</u> link पर Click करें                                                                                                    |
|        | open करें.                                                                                                    |
|        | STEP-2 : डिजीटल हस्ताक्षरित प्रमाण पत्र जांचे पर click करे                                                                                                    |

### (नियम 9 (2) देखिये) प्ररूप द ड --2

मध्यप्रदेश विधिक मापविज्ञान नियम, 2011 के अधीन बांट तथा माप के विनिर्माता के रूप में अनुज्ञप्ति के नवीकरण के लिये आवेदन +

प्रति, .....

.....

| क्रमांक | आवेदक द्वारा भरा जाए                                        | निरीक्षण   |
|---------|-------------------------------------------------------------|------------|
|         |                                                             | अधिकारी की |
|         |                                                             | टिप्पणियां |
| (1)     | (2)                                                         | (3)        |
| 1.      | उस विनिर्माता समुत्थान का नाम और पूरा पता, जिसके लिए        |            |
|         | अनुज्ञप्ति का नवीकरण चाहा गया है.                           |            |
| 2.      | विनिर्माता अनुज्ञप्ति क्रमांक.                              |            |
| 3.      | स्वत्वधारी (स्वत्वधारियों) और/या भागीदारों और लिमिटेड       |            |
|         | कंपनी की दशा में प्रबंध निदेशक (निदेशकों) का नाम/के         |            |
|         | नाम एवं पता (पते), उनके पिता/पति के नाम सहित.               |            |
| 4.      | (क) बांट और माप का प्रकार जिनका मंजूर की गई अनुज्ञप्ति      |            |
|         | के अनुसार विनिर्माण किया जाता है.                           |            |
|         | (ख) क्या आप कोई परिवर्तन प्रस्तावित करते है ?               |            |
| 5.      | आपके द्वारा विनिर्मित बांट और' माप पर प्रयुक्त मोनोग्राम या |            |
|         | व्यापार चिन्ह (ट्रेडमार्क).                                 |            |
| 6.      | कर्मशाला (वर्कशाप) में उपलब्ध सुविधाओं के ब्यौरे            |            |
| 7.      | विगत 5 वर्ष में उत्पादन और विक्रय के ब्यौरे.                |            |

|                                     |                                        |                           | The second second second second second second second second second second second second second second second s   |
|-------------------------------------|----------------------------------------|---------------------------|----------------------------------------------------------------------------------------------------|
| 8.                                  | ] दुकान / स्थापना का रजिस्ट्रीकरण कमाव | क तथा तारीख.              |                                                                                                    |
|                                     |                                        |                           |                                                                                                    |
| 9.                                  | विट / केन्द्रीय विक्रय कर / उ          | वृत्तिकर / आयकर           |                                                                                                    |
|                                     | रजिस्ट्रीकरण कमांक.                    |                           |                                                                                                    |
|                                     | आवेदक/आवेदकों द्वारा                   | प्रमाणित किया जाए.        | and the second second second second second second second second second second second second second second second |
| प्र                                 | माणित किया जाता है कि मैंने/हमने       | विधिक मापविज्ञान अधिनि    | रयम २००९ तथा                                                                                                    |
| मध्यप्रदेश                          | ग विधिक मापविज्ञान नियम 2011 को        | पढ लिया है और जनक         | या जनके अधीन                                                                                                    |
| ज्जारी वि                           | त्रो गो गा जारी किसे जाने कारे         |                           |                                                                                                    |
|                                     | ग्य गय या जारा किय जान वाल प्रशा       | सानक आदशा आर अनुव         | शा का भा पालन                                                                                                    |
| करने के                             | लिये सहमत हूँ / हैं।                   |                           |                                                                                                    |
| मैंन                                | ने / हमने नियत अनजपित फीस के रूप       | ाये                       | (रूपरो                                                                                                    |
|                                     |                                        |                           |                                                                                                    |
| ~                                   | ) ४५–खजाना / ब                         | क म ताराख                 | का जमा                                                                                                    |
| करा दिए हैं और मूल चालान संलग्न है। |                                        |                           |                                                                                                    |
|                                     |                                        |                           |                                                                                                    |
| _                                   |                                        | x ,                       | <b>A</b>                                                                                                    |
| 9                                   | ७५२ दो गई समस्त जानकारी मेरे / हमारे   | सर्वोत्तम ज्ञान के अनुसार | र सही है।                                                                                                    |
|                                     |                                        | •                         |                                                                                                    |
|                                     |                                        |                           |                                                                                                    |
| स्थान :                             |                                        |                           |                                                                                                    |
| तारीखः                              |                                        |                           | नाथन और पटनाग                                                                                                    |
|                                     |                                        | 64                        | राावार आर पदनान                                                                                                  |

### [See rule 9 (2)] Form R M-2

Application for renewal Licence as Manufacturer of Weights & Measures under the Madhya Pradesh Legal Metrology Rules, 2011

To,

. .

| No. | To be filled by the Appl                                                                                 | cant Comments of the inspection officer |
|-----|----------------------------------------------------------------------------------------------------|-----------------------------------------|
| (1) | (2)                                                                                                    | (3)                                     |
| 1.  | Name and complete address<br>of the manufacturing<br>concern for which renewal of<br>licence is desired. |                                         |

| 2.       | Manufacturing Licence No.      |   |                                       |
|----------|--------------------------------|---|---------------------------------------|
| 3.       | Name (s) and address (s)       |   |                                       |
|          | along with their father's /    |   |                                       |
|          | husband's name of              |   |                                       |
| 1        | proprietor (s) and/or          |   |                                       |
|          | Partners and Managing          |   |                                       |
|          | Director (s) in the case of    |   |                                       |
| L        | Limited company.               |   |                                       |
| 4.       | (a) Type of weights and        |   | 2                                     |
|          | measures which are             |   |                                       |
|          | manufactured as per licence    |   |                                       |
| 1        | granted.                       |   |                                       |
|          | (b) Do you propose any         |   | -                                     |
| <u> </u> | change.                        |   | · · · · · · · · · · · · · · · · · · · |
| 5.       | The monogram or trade          |   |                                       |
|          | marks used on weights and      |   | - 1                                   |
|          | measures manufactured by       |   |                                       |
| 6        | you.                           |   |                                       |
| 6.       | Details of workshop facilities |   |                                       |
| 7        | available.                     |   |                                       |
| 1.       | Details of production and      |   |                                       |
| 0        | Number and date of             |   |                                       |
| 0.       | shop (astablishment            |   |                                       |
|          | Pagistration Number            |   |                                       |
| 0        | Registration Number of VAT     |   |                                       |
| 9.       | CST (Drofocoional Tex (        | 8 |                                       |
|          | USI / Prolessional lax /       |   |                                       |
|          | meome fax.                     |   |                                       |

#### To be certified by the applicant (s)

Certified that I / We have read the Legal Metrology Act, 2009 and the Madhya Pradesh Legal Metrology Rules, 2011 and agree to abide by the same and also the administrative orders and instructions issued or to be issued thereunder.

| Ι/      | We have deposited the Sche | dule  | d licer | nce fees of Rs    |      |      |    |
|---------|----------------------------|-------|---------|-------------------|------|------|----|
| (Rupees | )                          | to    | the     | Sub-Treasury      | 1    | Bank | on |
|         | aı                         | nd th | e orig  | inal Challan is e | nclc | sed. |    |

All the information furnished above is true to the best of my/our knowledge.

| MIOW. | icu |
|-------|-----|
| Place |     |
| race  |     |

Date :

Signature and Name

# कार्यालय नियंत्रक, नाप-तौल (विधिक मापविज्ञान) म.प्र. भोपाल

सेवा क्रमांक :- 34.14

आवेदन द्वारा निर्माता अनुज्ञप्ति नवीनीकरण करने हेतु प्रस्तुत किये गए आवेदन पत्र पर नापतौल (विधिक मापविज्ञा), विभाग द्वारा निरिक्षण एवं तदोपरांत की जाने वाली कार्यवाही का फ्लोचार्ट -:

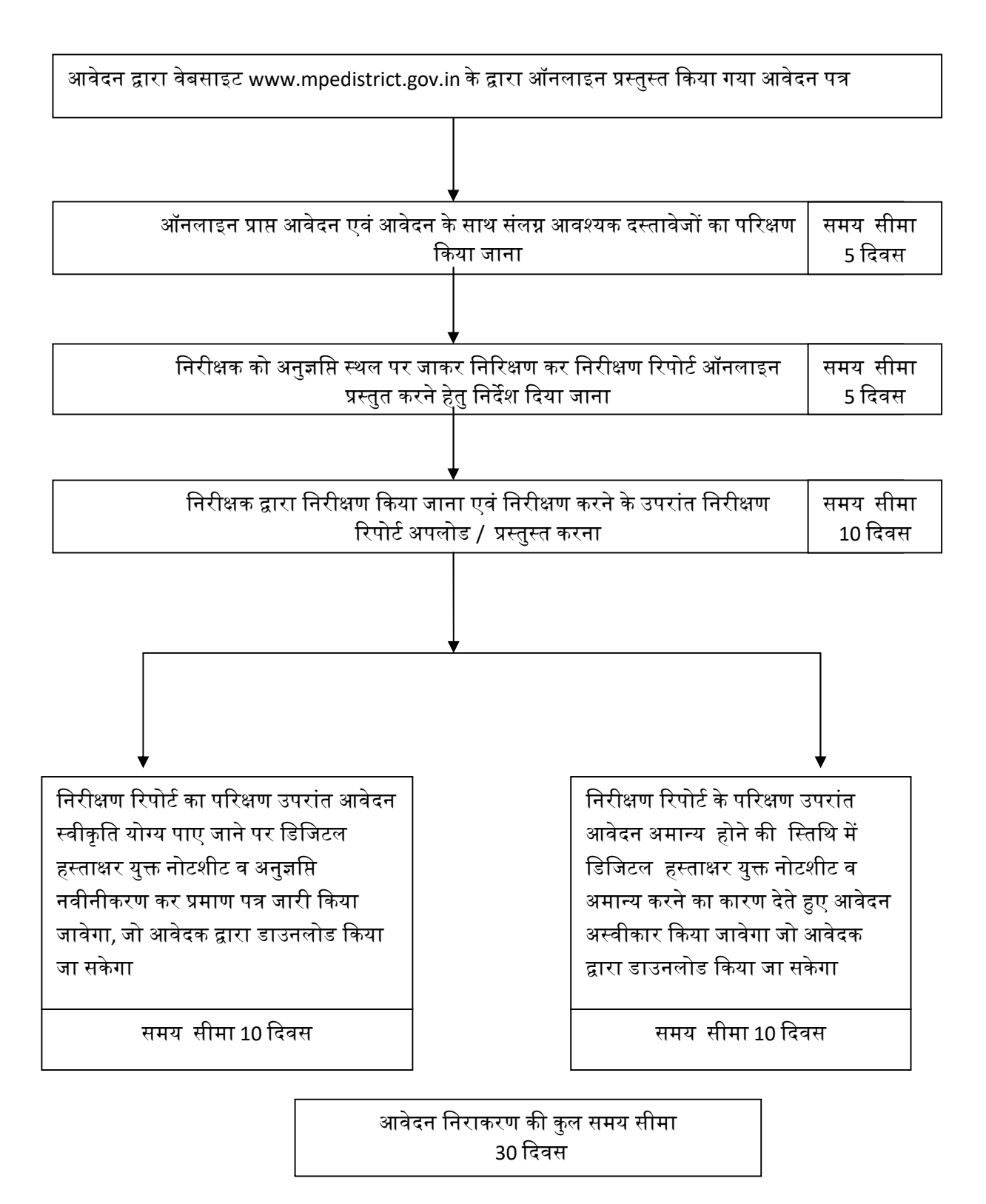